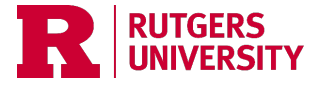

## Finance Reporting Quick Reference Guide

This guide offers a quick overview of various scenarios to help identify the appropriate report. Additional information is available on the UFA <u>website</u>. The <u>Finance Report Catalog</u> provides a searchable list of available finance reports.

| <u>Scenario</u>                                                                                                    | <u>Report</u>                                                             | Additional Information                                                                                                    |
|----------------------------------------------------------------------------------------------------|---------------------------------------------------------------------------|----------------------------------------------------------------------------------------------------|
| You want to view daily General Ledger (GL)<br>transactions for a string. The report will include<br>activity for both project and non-project transactions,<br>and you can limit by Category, based upon the need.<br>***Please note: The 145 report must be scheduled and<br>it is recommended to run smaller segments otherwise<br>the report could time out or take a long time to run. | <u>RU GL 145 GL and</u><br><u>Sub-ledger</u><br><u>Transaction Report</u> | <ul> <li>Links to the following help guides:</li> <li>Job aid,</li> <li>scheduling a BI report, and</li> <li>how to stop a scheduled BI report.</li> <li>Note: The account rollup structure allows you to match the balances in the 104B P&amp;L.</li> </ul>                      |
| You want to review the summarized revenue and costs, against budgets for a specific accounting period, by the Board of Governors (BOG) format.                                                                                                    | <u>RU GL 104B P&amp;L</u>                                                 | This report is accessed in the Financial Reporting Center. The<br>report includes Full Year Budgets, Budget, Actual, and associated<br>variances for either YTD or PTD. A <u>job aid</u> is available.<br>Tip: Click the star symbol next to the report to make it your favorite. |
| You want to see the balances and transactions for a<br>project, or compare the project budget, raw costs,<br>F&A, and revenue for a project and/or task. You can run<br>different views such as, a consolidated,<br>consolidated by task, or detail using a top-down<br>approach.                                                                                                    | <u>505-Project Cost,</u><br><u>Revenue, Budget,</u><br><u>Commitments</u> | The 505 Report allows you to view project costs, expenses, and revenue by 6 different views.                                                                                                    |
| You have a project (sponsored or non-sponsored) and<br>you would like to view the transactional details for<br>the costs associated with a project.                                                                                                    | <u>505-Project Cost</u><br>Detail Section                                 | We recommend using the 505 – Project Costs Detail Section rather than the RU PJ 073 Project Costs Detail Report.                                                                                                    |

| You need to review payroll expenses by pay period, employee, COA string, or project.                                                                                                    | <u>FMS Payroll</u><br><u>Distribution</u><br><u>Report (PD)</u><br><u>Financial</u><br><u>Management</u> | <ul> <li>A job aid and a <u>Tableau Quick Reference Guide is available</u>.</li> <li>If you do not have payroll data access in Tableau, please complete a <u>Tableau Access form</u>.</li> <li>Please note: Payroll data in Tableau is a day behind.</li> </ul>                                                                    |
|----------------------------------------------------------------------------------------------------|----------------------------------------------------------------------------------------------------|----------------------------------------------------------------------------------------------------|
| You want to track employee assignments and payroll<br>allocations. This report provides a detailed overview<br>of an employee's charging instructions, either<br>current or at a specific point in time. It categorizes<br>the instructions by assignment, such as project,<br>task, or COA string, and allows users to view or filter<br>the information by COA segment, employee, or<br>export the report. | <u>FMS Employee</u><br><u>Status Report</u>                                                              | <ul> <li>A <u>Tableau Quick Reference Guide</u> is available.</li> <li>If you do not have payroll data access in Tableau, please complete a <u>Tableau Access form</u>.</li> <li>Remember to pause the report and choose the Fund Type prior to running.</li> <li>Please note: Payroll data in Tableau is a day behind.</li> </ul> |
| You want to review or verify how charging instructions are set up for a department, project, or person.                                                                                                    | <u>FMS Appointment</u><br><u>Level Charging</u><br><u>Instructions</u><br><u>Report</u>                  | <ul> <li>A <u>Tableau Quick Reference Guide</u> is available.</li> <li>If you do not have payroll data access in Tableau, please complete a <u>Tableau Access form</u>.</li> <li>Please note: Payroll data in Tableau is a day behind.</li> </ul>                                                                                  |
| You need to review or analyze the spend allocation<br>by summary or detail for endowment(s) and the<br>associated operating tasks.                                                                                                    | Endowment Spend<br>Allocation Status<br>Report Dashboard                                                 | <ul> <li>All Endowments are projects that begin with 6##### and operating tasks are 601.</li> <li>The column "Project Inception to Date Balance with Full-Year Spend Allocation" at-a-glance shows the potential unused spend assuming there are no additional expenses through year-end.</li> </ul>                               |